## F5 Pre-Windows Login VPN Client

To Establish an F5 BIG-IP VPN session before logging in to Windows:

One thing to note is that when making a pre-Windows login VPN connection, the F5 icon is not shown in the systray. You will need to log out of Windows and back in to re-establish an expired VPN connection. Trying to launch F5 after logging in with a pre-Windows login VPN connection is not supported. Making a VPN connection the traditional way after logging into Windows works the same as before.

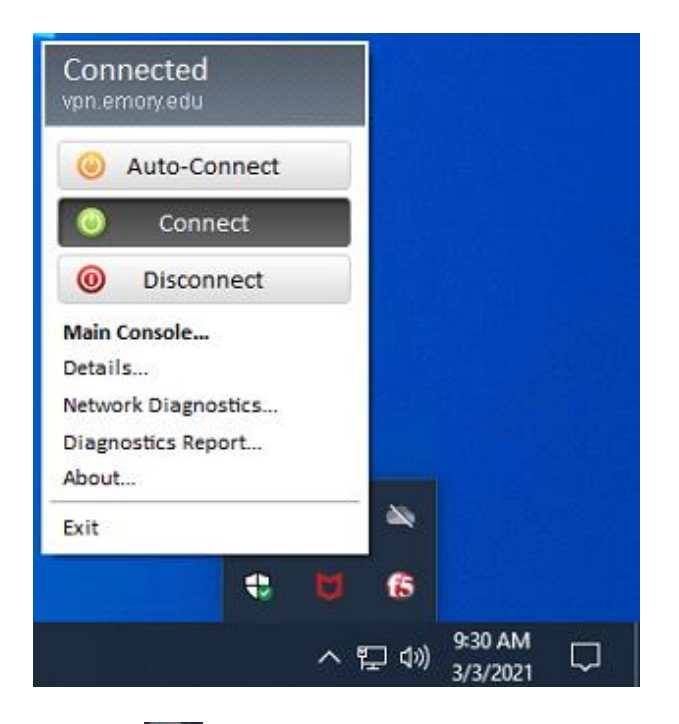

Click icon to establish VPN connection.

| 8                                   |     |
|-------------------------------------|-----|
| Other user                          |     |
| User name<br>Provent                |     |
| rassivoiru  Sign in to: emoryunivad |     |
| How do I sign in to another domain? |     |
|                                     |     |
|                                     |     |
|                                     |     |
|                                     |     |
|                                     | Ф Ф |

Enter your NetID and password and hit enter.

| e<br>vpn.emory.ee<br>Your-NetiD  | noryPhonebook                          |
|----------------------------------|----------------------------------------|
| Use a smu                        | •••  →<br>It card to log on to Windows |
|                                  |                                        |
| EmoryPhonebook<br>EmoryPhonebook | 문 산 (J                                 |

Click Add this site to your Trusted Sites.

| Checking client<br>Security Met                                                         |
|-----------------------------------------------------------------------------------------|
| Checking client                                                                         |
|                                                                                         |
| ct is licensed from /5 Networks. Copyright © 1999-2010/5 Networks. All rights reserved. |

Your NetID and password will already be populated. Click Logon

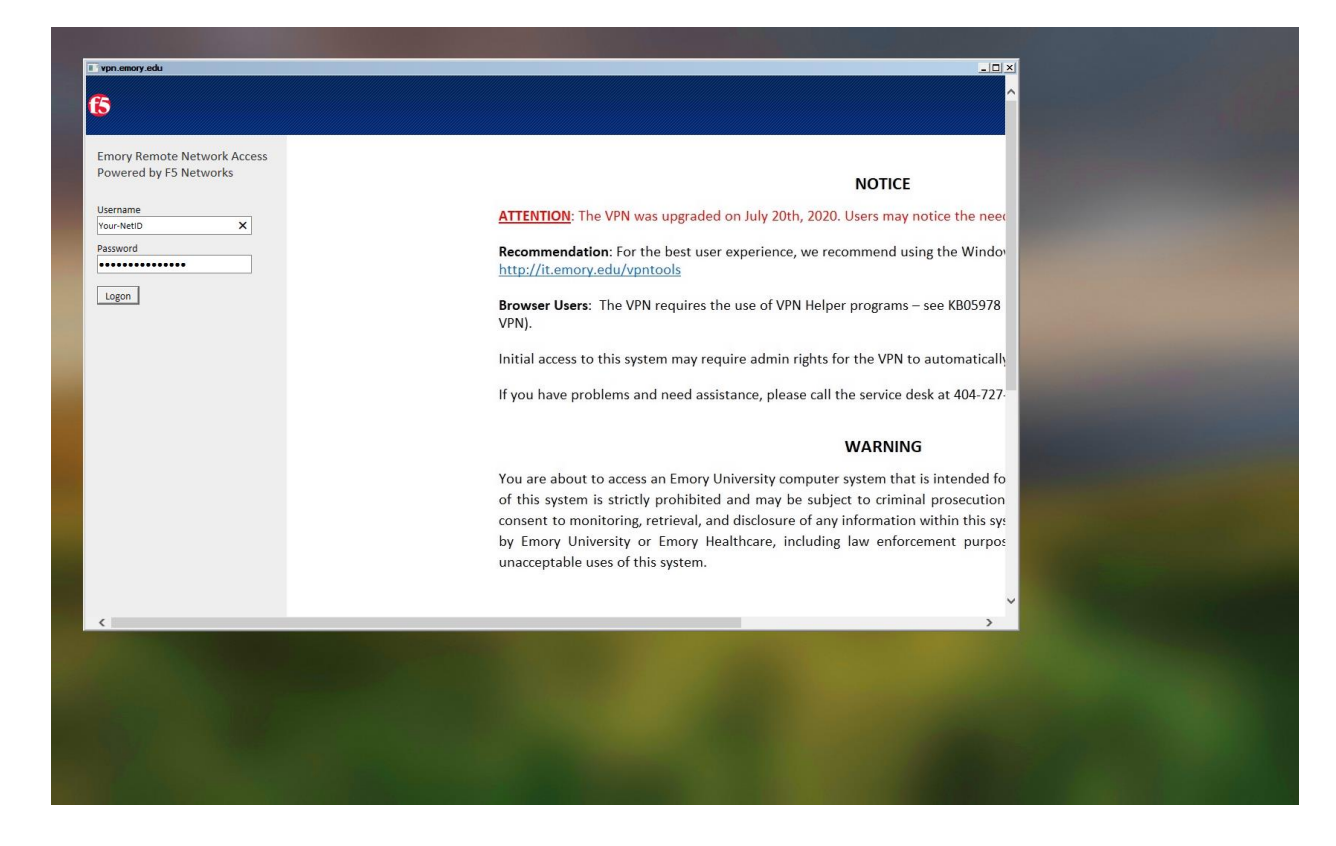

## Send DUO Push

| ∎ryn emory edu<br>f5    |                                                                                                    |
|-------------------------|----------------------------------------------------------------------------------------------------|
|                         | NOTICE                                                                                                    |
|                         | ATTENTION: The VPN was upgraded on July 20th, 2020. Users may notice the need                                  |
|                         | Recommendation: For the best user experience, we recommend using the Windov<br>http://it.emory.edu/vpntools    |
| Settings                | Browser Users: The VPN requires the use of VPN Helper programs – see KB05978 VPN).                             |
| Device:                 | Initial access to this system may require admin rights for the VPN to automatically                            |
| iPhone 10 (XXX-XXX i)   | If you have problems and need assistance, please call the service desk at 404-727-                             |
| Send Me a Push          |                                                                                                    |
| Call Me                 | WARNING                                                                                                    |
| Enter a Passcode        | You are about to access an Emory University computer system that is intended fo                                |
| - Demonstra 20 dana     | of this system is strictly prohibited and may be subject to criminal prosecution                               |
| Remember me for 30 days | by Emory University or Emory Healthcare, including law enforcement purpos<br>unacceptable uses of this system. |
|                         |                                                                                                    |
| <                       | >                                                                                                    |

## **VPN** Connects

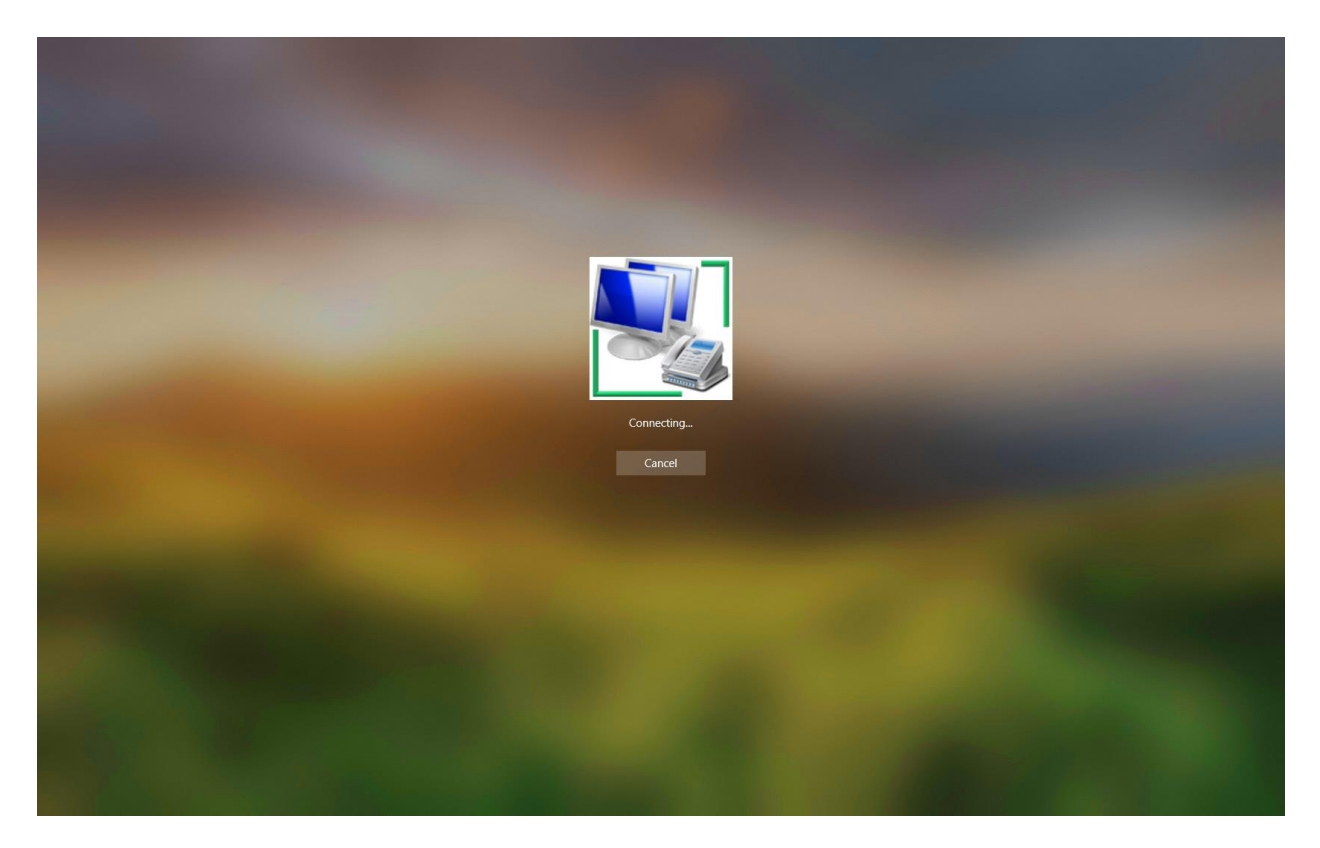

Windows login continues

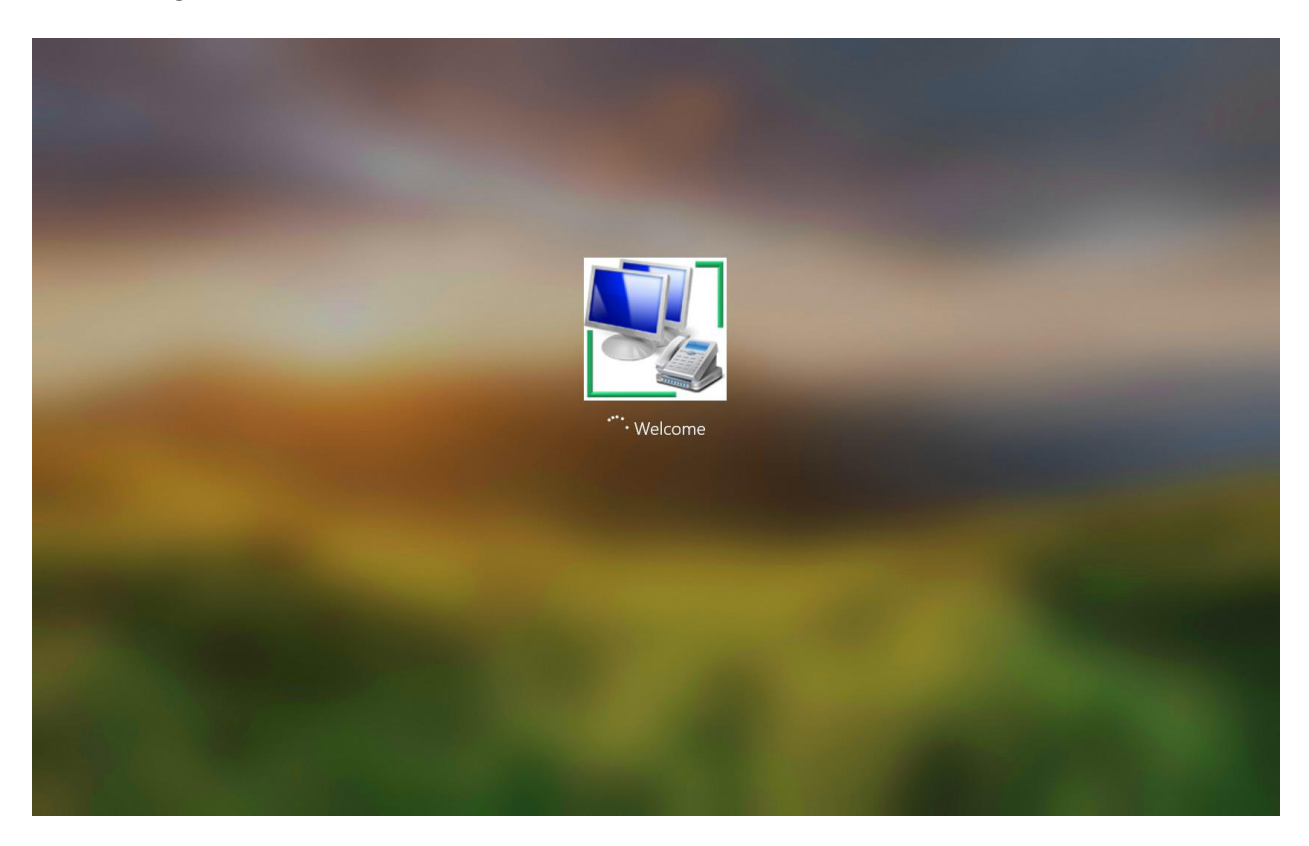

Login finishes

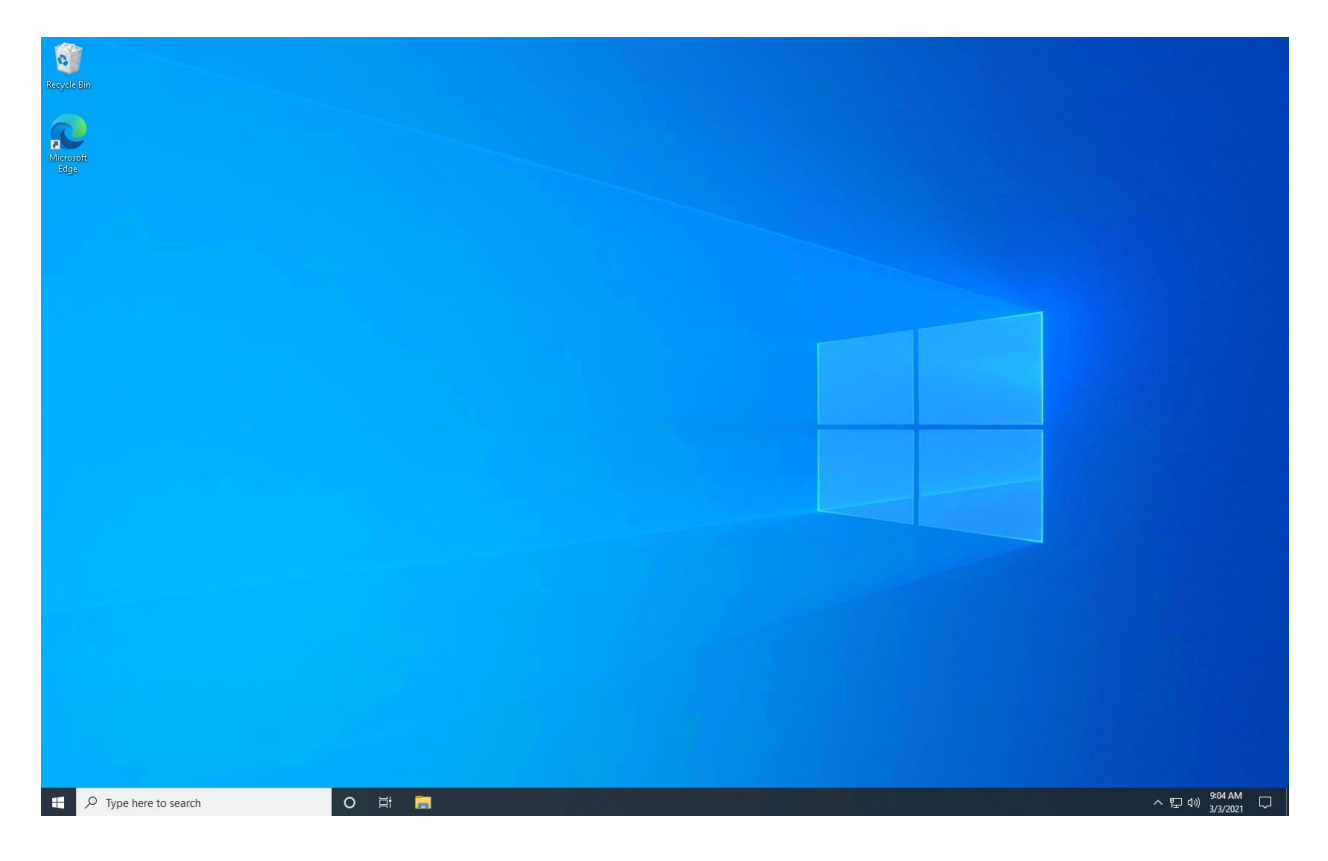